# Grove CO2 & Temperature & Humidity Sensor SCD41

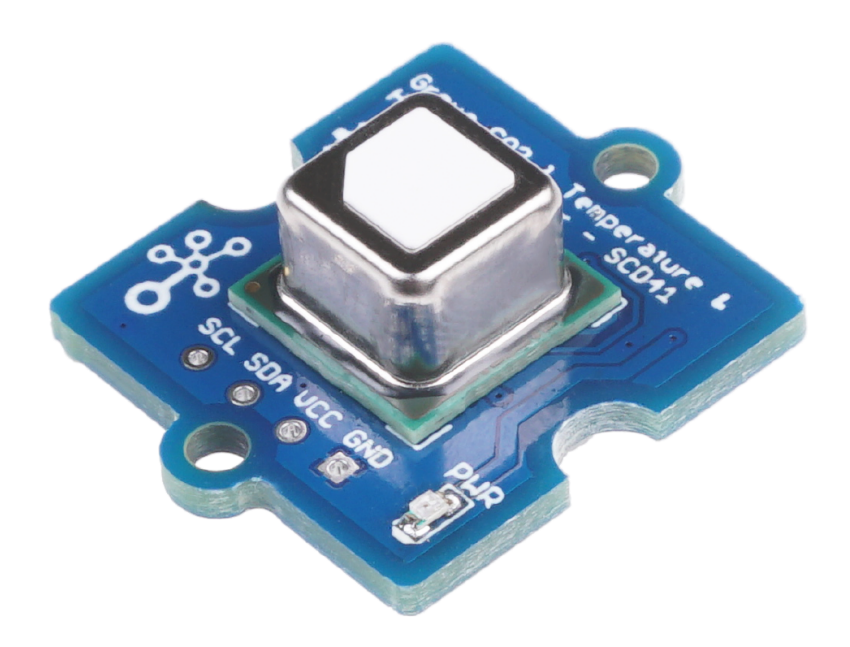

The Grove - CO2 & Temperature & Humidity Sensor - SCD41 is a small but powerful module which made by Sensirion. It is a multiple function sensor which can measure temperature, pressure, humidity and CO2 at the same time. It is based on the SCD4 module and you

can use this sensor in your GPS, IoT devices or other device which needs those four parameters.

# Get One Now 📜

[https://www.seeedstudio.com/Grove-CO2-Temperature-Humidity-Sensor-SCD41-p-5025.html]

# Features

- 3-in-1 for multiple measurement
- low power consumption
- Wide measurement range
- I2C Interface
- Wide power supply range

# Specification

| ltem            | Value                               |
|-----------------|-------------------------------------|
| Working voltage | 2.4V~5V                             |
| Operating range | -10~+60°C; 0-100% r.H.; 0-40,000ppm |
| I2C Address     | 0x62                                |

# Hardware Overview

# Pin Map

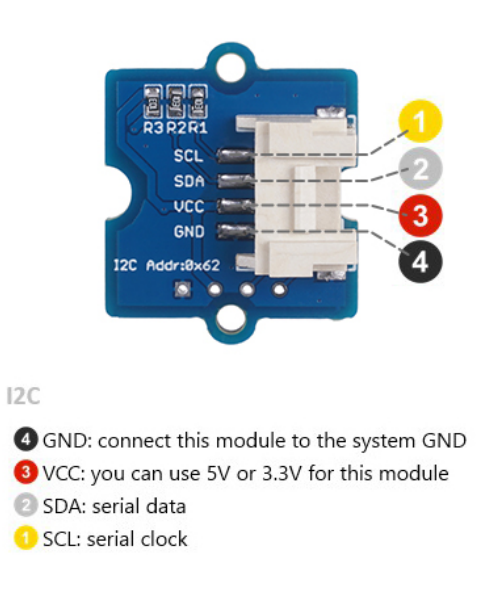

# Platforms Supported

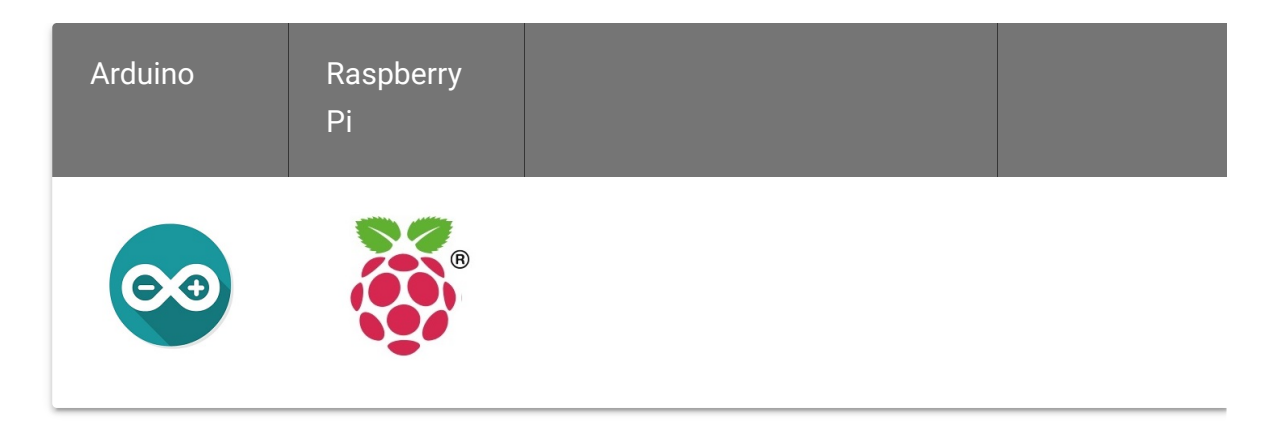

•

#### Caution

The platforms mentioned above as supported is/are an indication of the module's software or theoritical compatibility. We only provide software library or code examples for Arduino platform in most cases. It is not possible to provide software library / demo code for all possible MCU platforms. Hence, users have to write their own software library.

# Getting Started

### **Play With Arduino**

#### Hardware

#### **Materials required**

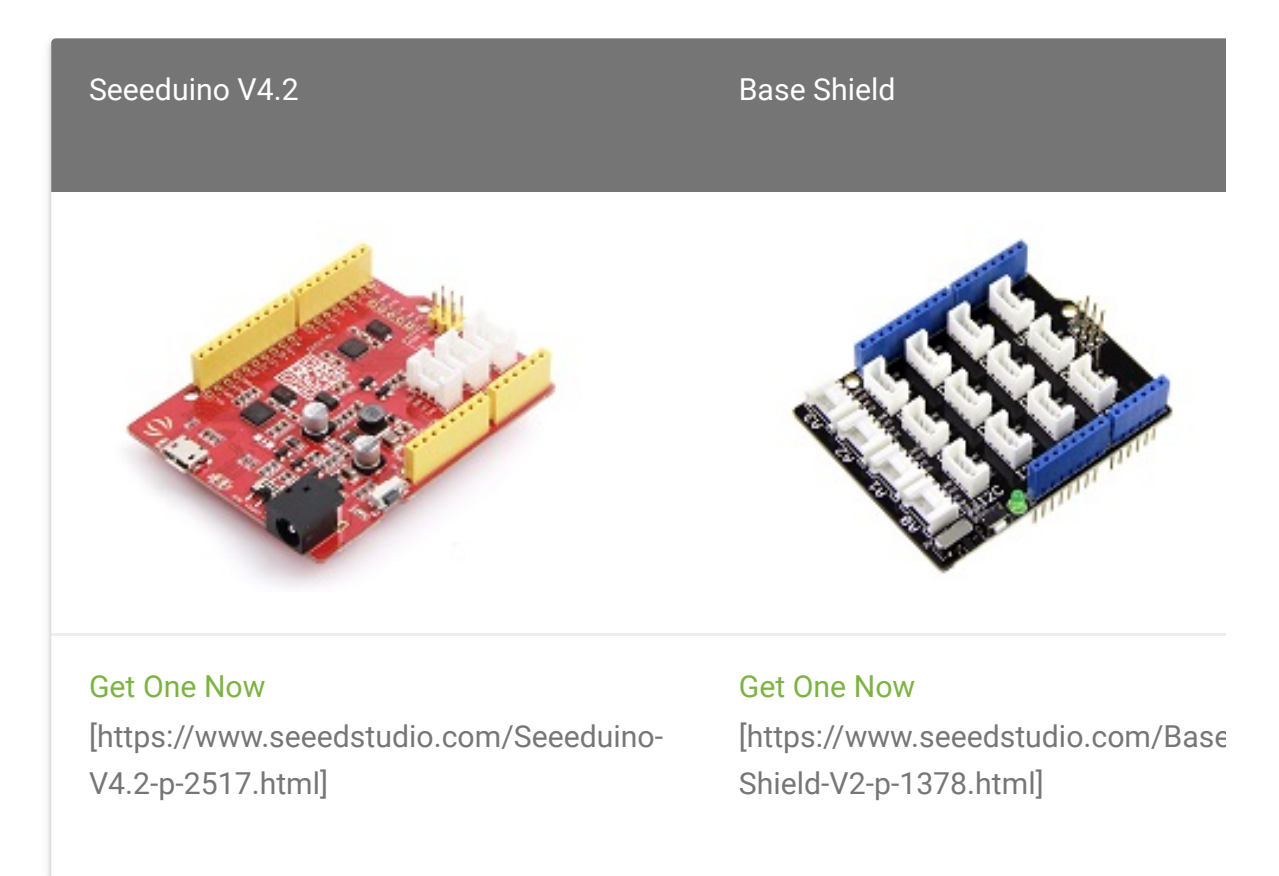

•

#### Note

1 Please plug the USB cable gently, otherwise you may damage the port. Please use the USB cable with 4 wires inside, the 2 wires cable can't transfer data. If you are not sure about the wire you have, you can click here [https://www.seeedstudio.com/Micro-USB-Cable-48cm-p-1475.html] to buy **2** Each Grove module comes with a Grove cable when you buy. In case you lose the Grove cable, you can click here

[https://www.seeedstudio.com/Grove-Universal-4-Pin-Buckled-20cm-Cable-%285-PCs-pack%29-p-936.html] to buy.

- Step 1. Connect the Grove CO2 & Temperature & Humidity Sensor - SCD41 to port I<sup>2</sup>C of Grove-Base Shield.
- Step 2. Plug Grove Base Shield into Seeeduino.
- Step 3. Connect Seeeduino to PC via a USB cable.

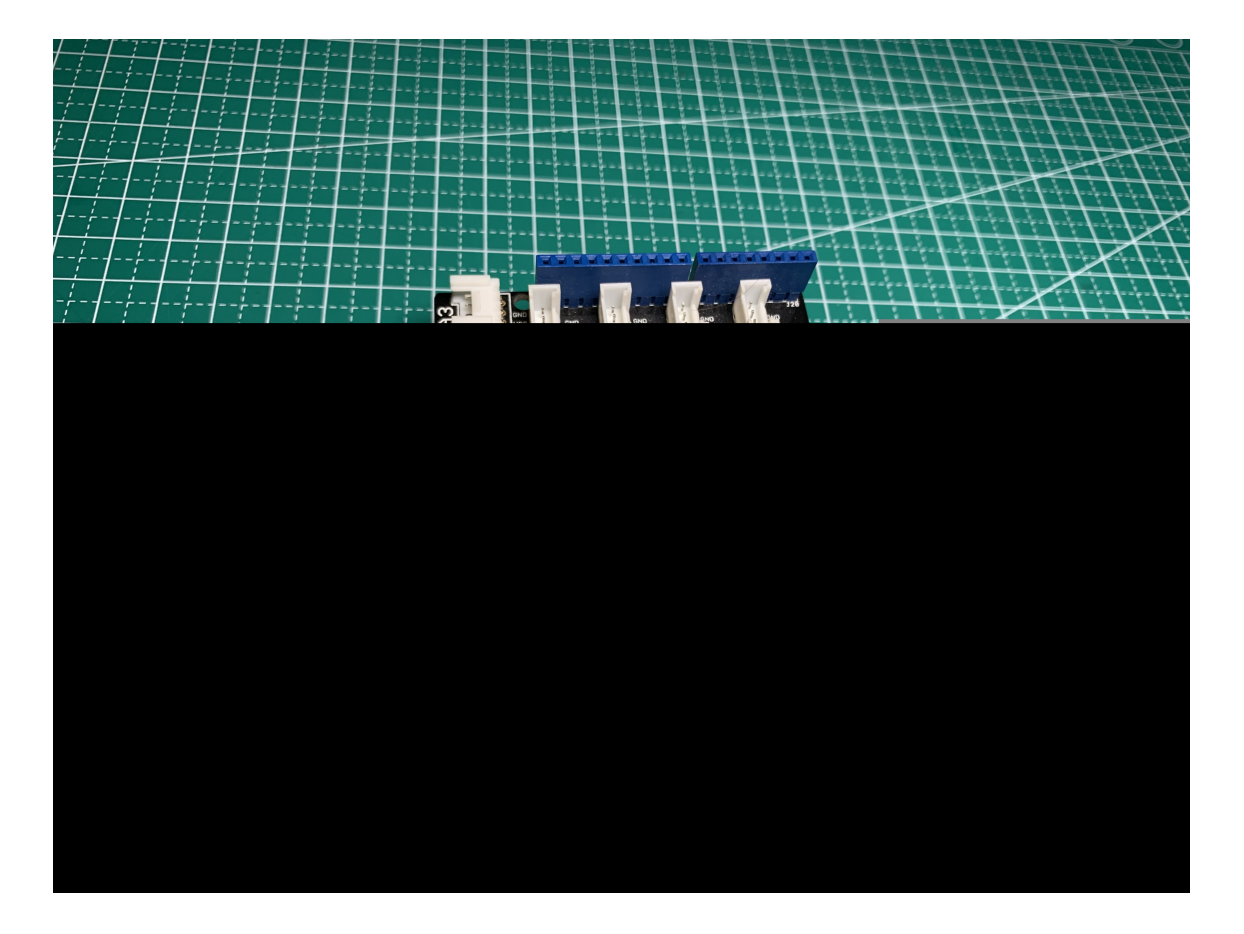

#### Note

If we don't have Grove Base Shield, We also can directly connect this module to Seeeduino as below.

| Seeeduino | Grove - CO2 & Temperature & Humidity Sensor - SCD41 |
|-----------|-----------------------------------------------------|
| 5V        | Red                                                 |
| GND       | Black                                               |
| SDA       | White                                               |
| SCL       | Yellow                                              |

#### Software

### Note

If this is the first time you work with Arduino, we strongly recommend you to see Getting Started with Arduino

[https://wiki.seeedstudio.com/Getting\_Started\_with\_Arduino/] before the start.

• Step 1. Download the arduino-i2c-scd4x

[https://github.com/Sensirion/arduino-i2c-scd4x] library and arduino-core [https://github.com/Sensirion/arduino-core] dependency from Github.

- Step 2. Refer to How to install library
   [https://wiki.seeedstudio.com/How\_to\_install\_Arduino\_Library]
   to install library for Arduino.
- Step 3. Restart the Arduino IDE. Open Sensirion I2c SCD4x example via the path: File → Examples → Sensirion I2c SCD4x → exampleUsage.

| New       Ctrl+N         Open       Ctrl+O         Open Recent       >         Sketchbook       >         Examples       >         Colose       Ctrl+W         Save As       Ctrl+Shift+S         Page Setup       Ctrl+Shift+P         Print       Ctrl+P         Preferences       Ctrl+Q         PiDwFF       >         PUbwFF       >         Seeed Arduino Audio       >         Seeed Arduino rpcUnified       >         Seeed Arduino rpcUnified       >         Seeed Arduino I2C SCD4x       exampleUsage         Servo       >         Servo       >                                                                                                    | File | Edit Sketch | Tools Help    |   |                          |      |              |  |
|----------------------------------------------------------------------------------------------------|------|-------------|---------------|---|--------------------------|------|--------------|--|
| Open       Ctrl+O         Open Recent       >         Sketchbook       >         Examples       >         Close       Ctrl+W         Save       Ctrl+Shift+S         Page Setup       Ctrl+Shift+P         Print       Ctrl+P         Preferences       Ctrl+Q         Puit       Ctrl+Q         Puit       Ctrl+Q         PiDwFF       >         PSZKeyboard       >         Rt by Makuna       >         RtCZero       >         Seeed Arduino rpcUlified       >         Seeed Arduino rpcUlified       >         Seeed Arduino rpcUlified       >         Seeed Arduino rpcUlified       >         Seeed Arduino rpcUlified       >         Seeed Arduino rpcUlified       >         Seeed Arduino rpcUlified       >         Seeed Arduino rpcUlified       >         Seeed Arduino rpcUlified       >         Seeed Arduino rpcUlified       >         Seeed Arduino rpcUlified       >         Seeed Arduino rpcUlified       >         Seeed Arduino rpcWiFi       >         Seeed Arduino rpcBLE       >         Sensirion 1                                                                                                    |      | New         | Ctrl+N        |   |                          |      |              |  |
| Open Recent       >         Sketchbook       >         Examples       Save         Close       Ctrl+W         Save As       Ctrl+Shift+S         Page Setup       Ctrl+Shift+P         Print       Ctrl+P         Preferences       Ctrl+Comma         Quit       Ctrl+Q         PlD       >         PlDWFF       >         PSZKeyboard       >         Rtc by Makuna       >         RtCZero       >         SdFat - Adafruit Fork       >         Seeed Arduino Audio       >         Seeed Arduino rpcUnified       >         Seeed Arduino rpcUnified       >         Seeed Arduino rpcWiFi       >         Seeed Arduino rpcWiFi       >         Seeed Arduino IVE SPISP       >         Seeed Arduino IVE SPISP       >         Seeed Arduino IVE SPISP       >         Seeed Arduino IVE SPISP       >         Seeed Arduino IVE SPISP       >         Seeed Arduino IVE SPISP       >         Seeed Arduino IVE SPISP       >         Seeed Arduino IVE SPISP       >         Sensirion I2C SCD4x       exampleUsage                                                                                                    |      | Open        | Ctrl+O        |   |                          |      |              |  |
| Sketchbook       >         Examples       :         Close       Ctrl+W         Save       Ctrl+S         Save As       Ctrl+Shift+S         Page Setup       Ctrl+Shift+P         Print       Ctrl+Comma         Quit       Ctrl+Q         Poreferences       Ctrl+Q         Pint       Ctrl+Q         Pint       Ctrl+Q         Pint       Ctrl+Q         Pint       Ctrl+Q         PiDWFF       >         PS2Keyboard       >         Rtc by Makuna       >         RtCZero       >         Seeed Arduino Audio       >         Seeed Arduino rpcBLE       >         Seeed Arduino rpcUnified       >         Seeed Arduino rpcWiFi       >         Seeed Arduino rpcWiFi       >         Seeed Arduino_IUSBDISP       >         Seeed Arduino_USBDISP       >         Seeriron 12C SCD4x       exampleUsage         Servico       >         Schia       >         Secold       >         Secold       >         Secold       >         Secold       > <t< th=""><th></th><th>Open Recent</th><th>&gt;</th><th></th><th></th><th></th><th></th><th></th></t<>                                                                                                    |      | Open Recent | >             |   |                          |      |              |  |
| Examples       :       A       Determination         Close       Ctrl+W       Kate       Kate       Kate         Save       Ctrl+S       MIDI Library       Mature         Page Setup       Ctrl+Shift+S       MeoPixelBus by Makuna       NeoPixelBus by Makuna         Page Setup       Ctrl+Shift+P       Print       Ctrl+P       PathVariableHandlers       PathVariableHandlers |      | Sketchbook  | >             | > |                          |      |              |  |
| Close       Ctrl+W         Save       Ctrl+S         Save As       Ctrl+Shift+S         Page Setup       Ctrl+Shift+P         Print       Ctrl+P         Preferences       Ctrl+Comma         Quit       Ctrl+Q         PSZKeyboard         PSZKeyboard         Rtc by Makuna         Seeed Arduino FS         Seeed Arduino rpcWiFi         Seeed Arduino rpcWiFi         Seervo         Servo         Servo         Secoled         Splatofical         Splatofical         Splatofical         Splatofical         Splatofical         Splatofical         Splatofical <th></th> <th>Examples</th> <th>;</th> <th></th> <th>*</th> <th>ce</th> <th>:</th> <th></th>                                                                                                    |      | Examples    | ;             |   | *                        | ce   | :            |  |
| Save       Ctrl+S         Save As       Ctrl+Shift+S         Page Setup       Ctrl+Shift+P         Print       Ctrl+P         Preferences       Ctrl+Q         PUD       >         PUD       >         PUD       >         PUD       >         Puint       Ctrl+Q         Preferences       Ctrl+Q         PUDWFF       >         PSZKeyboard       >         RtCZero       >         Seeed Arduino Audio       >         Seeed Arduino rpcUnified       >         Seeed Arduino rpcUnified       >         Seeed Arduino rpcWiFi       >         Seeed Arduino rpcWiFi       >         Seeed Arduino rpcWiFi       >         Seeed Arduino rpcWiFi       >         Seeed Arduino USBDISP       >         Seeed_Arduino_USBDISP       >         Servio       >         Servio       >         Servio       >         Servio       >         Secold       >         Servio       >         Servio       >         Servio       >         Secold       >                                                                                                    |      | Close       | Ctrl+W        |   | lx16a-servo              | >    |              |  |
| Save As       Ctrl+Shift+S         Page Setup       Ctrl+Shift+P         Print       Ctrl+P         Preferences       Ctrl+Q         PlD       >         PlDWFF       >         PS2Keyboard       >         Rtc by Makuna       >         RTCZero       >         Seeed Arduino Audio       >         Seeed Arduino rpcBLE       >         Seeed Arduino SFUD       >         Seeed Arduino_USBDISP       >         Seeed Arduino_USBDISP       >         Seeed Arduino_USBDISP       >         Seero       >         Seerod Arduino_SCOP       >         Seerod Arduino_USBDISP       >         Servo       >         Setrion 12C SCD4x       exampleUsage                                                                                                    |      | Save        | Ctrl+S        |   | MIDI Library             | >    |              |  |
| Page Setup       Ctrl+Shift+P         Print       Ctrl+P         Preferences       Ctrl+Q         Quit       Ctrl+Q         PSZKeyboard         Rtc by Makuna         RtCZero         SdFat - Adafruit Fork         Seeed Arduino Audio         Seeed Arduino rpcBLE         Seeed Arduino rpcWiFi         Seeed Arduino rpcWiFi         Seeed Arduino rpcWiFi         Seeed Arduino SFUD         Seeed Arduino_SFUD         Seeed Arduino_USBDISP         Seeed Arduino_USBDISP         Seeed Arduino_USBDISP         Seero         Servo         Servo         Serola         SU1306A                                                                                                    |      | Save As     | Ctrl+Shift+S  |   | MsTimer2                 | >    |              |  |
| Page Setup       Ctrl+Shift+P       NTPtimeESP-master       > batedly:         Print       Ctrl+P       PathVariableHandlers       >         Quit       Ctrl+Q       PID       >         Pide Setup       Ctrl+Q       PS2Keyboard       >         Rtc by Makuna       >       RTCZero       >         SdFat - Adafruit Fork       >       Seeed Arduino Audio       >         Seeed Arduino rpcBLE       >       Seeed Arduino rpcWiFi       >         Seeed Arduino TpcWiFi       >       Seeed Arduino_mbedtls       >         Seeed Arduino_USBDISP       Sensirion Core       >       >         Servo       ss_oled       >       Sscoled       >         SSD1306ASCII       >       Time       >       >                                                                                                    |      |             | or head for a |   | NeoPixelBus by Makuna    | >    |              |  |
| Print       Ctrl+P       PathVariableHandlers       >         Preferences       Ctrl+Q       PID       >         Quit       Ctrl+Q       PS2Keyboard       >         Rtc by Makuna       >       RtCZero       >         SdFat - Adafruit Fork       >       Seeed Arduino Audio       >         Seeed Arduino rpcBLE       >       Seeed Arduino rpcUnified       >         Seeed Arduino SFUD       >       Seeed Arduino_Mbedtls       >         Seeed Arduino_USBDISP       >       Seeed Arduino_USBDISP       >         Servo       >       servo       >       ss_oled       >         SD1306ASCII       >       Time       >        >                                                                                                    |      | Page Setup  | Ctrl+Snitt+P  |   | NTPtimeESP-master        | >eat | cedly:       |  |
| Preferences       Ctrl+Comma         Quit       Ctrl+Q         PIDwFF       >         PS2Keyboard       >         Rtc by Makuna       >         RTCZero       >         SdFat - Adafruit Fork       >         Seeed Arduino Audio       >         Seeed Arduino FS       >         Seeed Arduino rpcUnified       >         Seeed Arduino rpcWiFi       >         Seeed Arduino_mbedtls       >         Seeed Arduino_USBDISP       >         Seensirion I2C SCD4x       exampleUsage         Servo       >         ss_oled       >         SSD1306ASCII       >                                                                                                    |      | Print       | Ctrl+P        |   | PathVariableHandlers     | >    |              |  |
| Quit       Ctrl+Q       PS2Keyboard         PS2Keyboard       >         Rtc by Makuna       >         RTCZero       >         SdFat - Adafruit Fork       >         Seeed Arduino Audio       >         Seeed Arduino FS       >         Seeed Arduino rpcBLE       >         Seeed Arduino rpcWiFi       >         Seeed Arduino_mbedtls       >         Seeed Arduino_USBDISP       >         Sensirion 12C SCD4x       *         Servo       >         Sscoled       >         SSD1306ASCII       >                                                                                                    |      | Preferences | Ctrl+Comma    |   | PID                      | >    |              |  |
| Quit       Ctri+Q       PS2Keyboard       >         Rtc by Makuna       >       RTCZero       >         SdFat - Adafruit Fork       >       Seeed Arduino Audio       >         Seeed Arduino FS       >       Seeed Arduino rpcBLE       >         Seeed Arduino rpcUnified       >       Seeed Arduino rpcWiFi       >         Seeed Arduino_mbedtls       >       Seeed Arduino_USBDISP       >         Seesirion Core       >       Servo       ss_oled       >         Servo       ss_oled       >       SSD1306ASCII       >         Time       >       SD1306ASCII       >       >                                                                                                    |      | 0           | Chulu O       |   | PIDwFF                   | >    |              |  |
| Rtc by Makuna>RTCZero>SdFat - Adafruit Fork>Seed Arduino Audio>Seeed Arduino FS>Seeed Arduino rpcBLE>Seeed Arduino rpcUnified>Seeed Arduino rpcWiFi>Seeed Arduino SFUD>Seeed Arduino SFUD>Seeed Arduino_USBDISP>Sensirion Core>Servo>Servo>Sspled>SSD1306ASCII>Time>                                                                                                    |      | Quit        | Ctri+Q        |   | PS2Keyboard              | >    |              |  |
| RTCZero   SdFat - Adafruit Fork   Seeed Arduino Audio   Seeed Arduino FS   Seeed Arduino rpcBLE   Seeed Arduino rpcUnified   Seeed Arduino rpcWiFi   Seeed Arduino SFUD   Seeed Arduino_SFUD   Seeed Arduino_SFUD   Seeed Arduino_USBDISP   Sensirion Core   Servo   Servo<                                                                                                    |      |             |               |   | Rtc by Makuna            | >    |              |  |
| SdFat - Adafruit Fork >   Seeed Arduino Audio >   Seeed Arduino FS >   Seeed Arduino rpcBLE >   Seeed Arduino rpcUnified >   Seeed Arduino SFUD >   Seeed Arduino_SFUD >   Seeed Arduino_mbedtls >   Seeed_Arduino_USBDISP >   Sensirion Core >   Servo >   Servo >   ss_oled >   SSD1306ASCII >                                                                                                    |      |             |               |   | RTCZero                  | >    |              |  |
| Seeed Arduino Audio ><br>Seeed Arduino FS ><br>Seeed Arduino rpcBLE ><br>Seeed Arduino rpcUnified ><br>Seeed Arduino rpcWiFi ><br>Seeed Arduino SFUD ><br>Seeed BME680 ><br>Seeed_Arduino_mbedtls ><br>Seeed_Arduino_USBDISP ><br>Sensirion Core ><br>Sensirion 12C SCD4x \$exampleUsage<br>Servo ><br>ss_oled ><br>SSD1306ASCII ><br>Time >                                                                                                    |      |             |               |   | SdFat - Adafruit Fork    | >    |              |  |
| Seeed Arduino FS ><br>Seeed Arduino rpcBLE ><br>Seeed Arduino rpcUnified ><br>Seeed Arduino rpcWiFi ><br>Seeed Arduino SFUD ><br>Seeed BME680 ><br>Seeed_Arduino_mbedtls ><br>Seeed_Arduino_USBDISP ><br>Sensirion Core ><br><b>Sensirion 12C SCD4x exampleUsage</b><br>Servo ><br>ss_oled ><br>SSD1306ASCII ><br>Time >                                                                                                    |      |             |               |   | Seeed Arduino Audio      | >    |              |  |
| Seeed Arduino rpcBLE ><br>Seeed Arduino rpcUnified ><br>Seeed Arduino rpcWiFi ><br>Seeed Arduino SFUD ><br>Seeed BME680 ><br>Seeed_Arduino_mbedtls ><br>Seeed_Arduino_USBDISP ><br>Sensirion Core ><br>Sensirion I2C SCD4x \$<br>exampleUsage<br>Servo ><br>ss_oled ><br>SSD1306ASCII ><br>Time >                                                                                                    |      |             |               |   | Seeed Arduino FS         | >    |              |  |
| Seeed Arduino rpcUnified ><br>Seeed Arduino rpcWiFi ><br>Seeed Arduino SFUD ><br>Seeed BME680 ><br>Seeed_Arduino_mbedtls ><br>Seeed_Arduino_USBDISP ><br>Sensirion Core ><br>Sensirion I2C SCD4x \$<br>exampleUsage<br>Servo ><br>ss_oled ><br>SSD1306ASCII ><br>Time >                                                                                                    |      |             |               |   | Seeed Arduino rpcBLE     | >    |              |  |
| Seeed Arduino rpcWiFi ><br>Seeed Arduino SFUD ><br>Seeed BME680 ><br>Seeed_Arduino_mbedtls ><br>Seeed_Arduino_USBDISP ><br>Sensirion Core ><br>Sensirion 12C SCD4x \$<br>exampleUsage<br>Servo ><br>ss_oled ><br>SSD1306ASCII ><br>Time >                                                                                                    |      |             |               |   | Seeed Arduino rpcUnified | >    |              |  |
| Seeed Arduino SFUD ><br>Seeed BME680 ><br>Seeed_Arduino_mbedtls ><br>Seeed_Arduino_USBDISP ><br>Sensirion Core ><br>Sensirion 12C SCD4x \$<br>exampleUsage<br>Servo ><br>ss_oled ><br>SSD1306ASCII ><br>Time >                                                                                                    |      |             |               |   | Seeed Arduino rpcWiFi    | >    |              |  |
| Seeed BME680 ><br>Seeed_Arduino_mbedtls ><br>Seeed_Arduino_USBDISP ><br>Sensirion Core ><br>Sensirion 12C SCD4x <b>exampleUsage</b><br>Servo ><br>ss_oled ><br>SSD1306ASCII ><br>Time >                                                                                                    |      |             |               |   | Seeed Arduino SFUD       | >    |              |  |
| Seeed_Arduino_mbedtls ><br>Seeed_Arduino_USBDISP ><br>Sensirion Core ><br>Sensirion 12C SCD4x \$<br>exampleUsage<br>Servo ><br>ss_oled ><br>SSD1306ASCII ><br>Time >                                                                                                    |      |             |               |   | Seeed BME680             | >    |              |  |
| Seeed_Arduino_USBDISP   Sensirion Core   Sensirion I2C SCD4x   Servo   ss_oled   SSD1306ASCII   Time                                                                                                    |      |             |               |   | Seeed_Arduino_mbedtls    | >    |              |  |
| Sensirion Core       >         Sensirion I2C SCD4x       exampleUsage         Servo       >         ss_oled       >         SSD1306ASCII       >         Time       >                                                                                                    |      |             |               |   | Seeed_Arduino_USBDISP    | >    |              |  |
| Sensirion I2C SCD4xexampleUsageServo>ss_oled>SSD1306ASCII>Time>                                                                                                    |      |             |               |   | Sensirion Core           | >    |              |  |
| Servo ><br>ss_oled ><br>SSD1306ASCII ><br>Time >                                                                                                    |      |             |               |   | Sensirion I2C SCD4x      | 3    | exampleUsage |  |
| ss_oled ><br>SSD1306ASCII ><br>Time >                                                                                                    |      |             |               |   | Servo                    | >    |              |  |
| SSD1306ASCII ><br>Time >                                                                                                    |      |             |               |   | ss_oled                  | >    |              |  |
| Time >                                                                                                    |      |             |               |   | SSD1306ASCII             | >    |              |  |
|                                                                                                    |      |             |               |   | Time                     | >    |              |  |

- Step 4. Upload the demo. If you do not know how to upload the code, please check How to upload code
   [https://wiki.seeedstudio.com/Upload\_Code/].
- Step 5. Open the Serial Monitor of Arduino IDE by click Tool->
   Serial Monitor. Or tap the Ctrl+Shift+M key at the same time. if every thing goes well, you will get the result.

The result should be like:

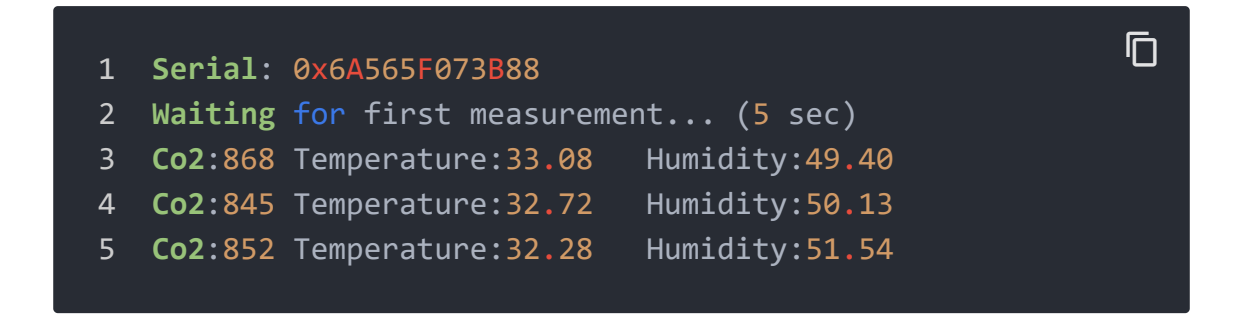

#### Bug

• To get the stable and accurate value, you need to let the arduino run the code for about 2 hours. The result is much more reliable then.

# Play on RaspberryPi

#### **Materials required**

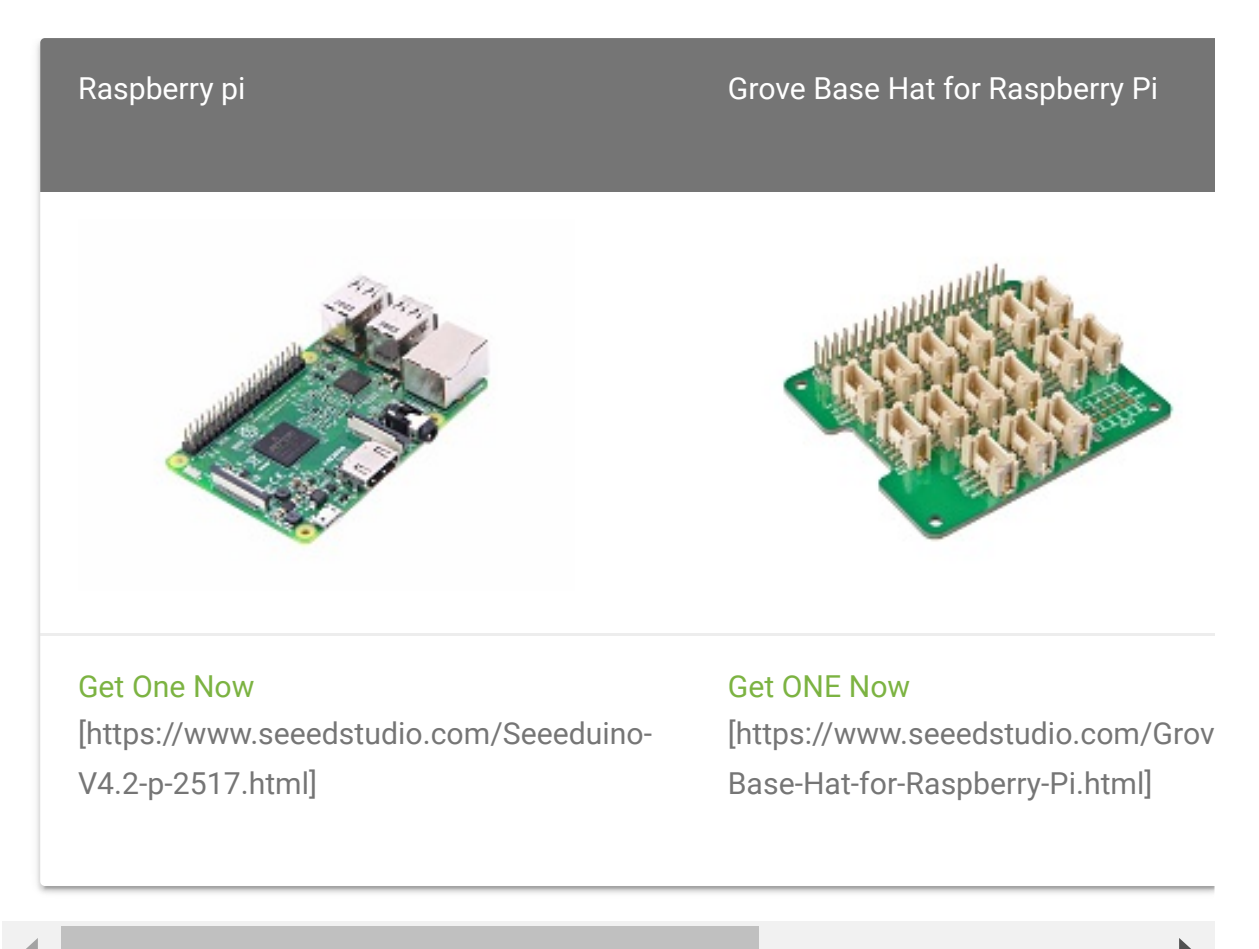

## Get ready for RaspberryPi

#### **I2C Connection**

- **Step 1.** Plug Grove CO2 & Temperature & Humidity Sensor SCD41 to **I2C** port of Grove Base Hat.
- Step 2. Plug Grove Base Hat into RaspberryPi.
- **Step 3.** Connect RaspberryPi to a PC via Serial or SSH.

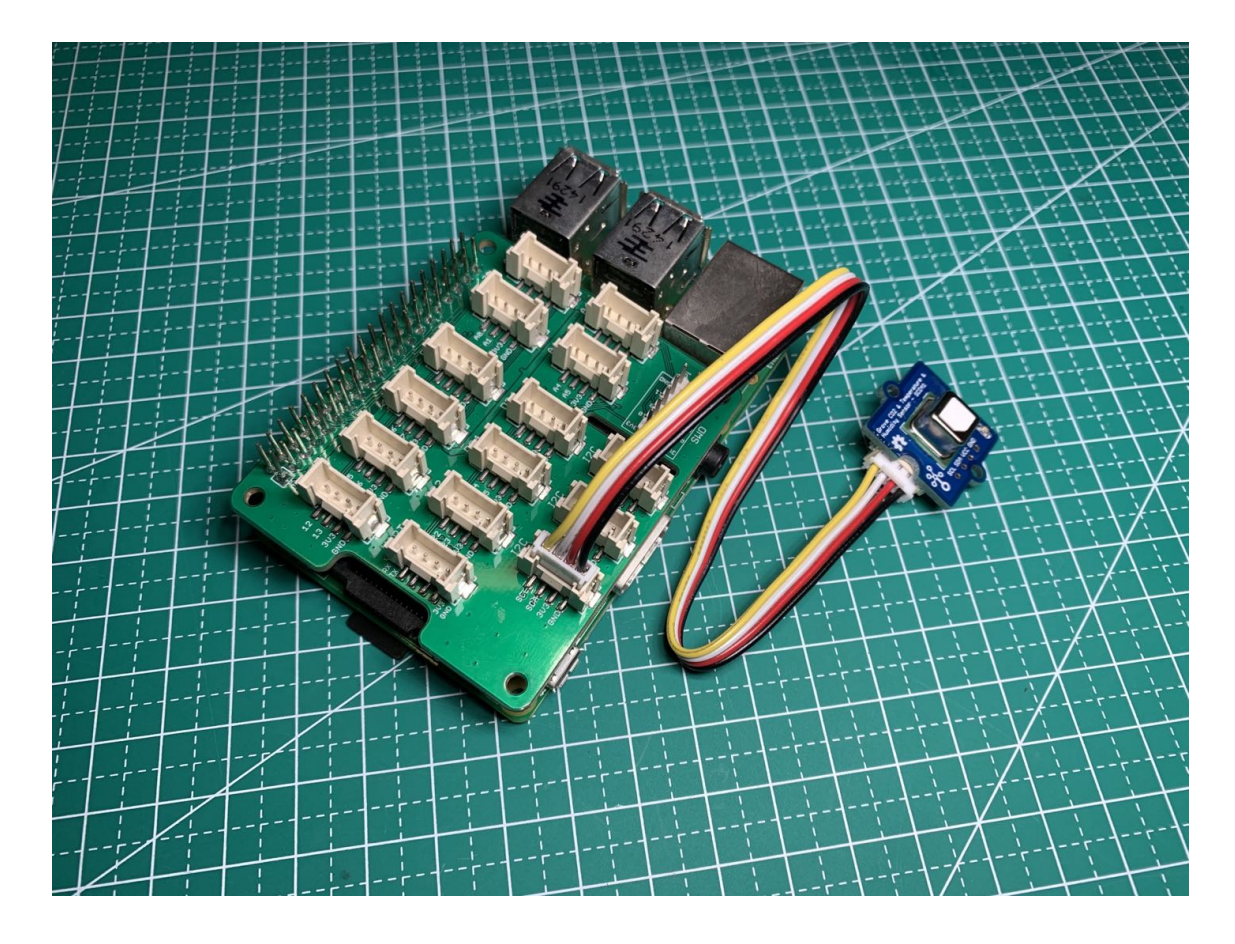

| $\bigcirc$ | _ |    |  |
|------------|---|----|--|
|            |   |    |  |
| UV<br>VV   |   |    |  |
|            |   |    |  |
|            |   |    |  |
| <u> </u>   |   | BO |  |
|            |   |    |  |
| 00         |   |    |  |

| 3V3 power        | o <u> </u> | 02      | o | 5V power           |
|------------------|------------|---------|---|--------------------|
| GPIO 2 (SDA)     | o          | 3 4     | o | 5V power           |
| GPIO 3 (SCL)     | o <u> </u> | 56      | o | Ground             |
| GPIO 4 (GPCLK0)  | o          | 78      | o | GPIO 14 (TXD)      |
| Ground           | o <u> </u> | 9 🕕     | o | GPIO 15 (RXD)      |
| GPIO 17          | o <u> </u> | 1) (2)  | 0 | GPIO 18 (PCM_CLK)  |
| GPIO 27          | o <u> </u> | 13 14   | 0 | Ground             |
| GPIO 22          | o <u> </u> | 15 (6   | 0 | GPIO 23            |
| 3V3 power        | o <u> </u> | 17 18   | 0 | GPIO 24            |
| GPIO 10 (MOSI)   | o <u> </u> | 19 20-  | 0 | Ground             |
| GPIO 9 (MISO)    | o          | 2) 22   | 0 | GPIO 25            |
| GPIO 11 (SCLK)   | o <u> </u> | -23 23- | 0 | GPIO 8 (CE0)       |
| Ground           | o <u> </u> | 25 26   | 0 | GPIO 7 (CE1)       |
| GPIO 0 (ID_SD)   | o          | 27 23   | 0 | GPIO 1 (ID_SC)     |
| GPIO 5           | o <u> </u> | 29 30   | 0 | Ground             |
| GPIO 6           | o <u> </u> | 3) 32   | 0 | GPIO 12 (PWM0)     |
| GPIO 13 (PWM1)   | o          | 33 34   | o | Ground             |
| GPIO 19 (PCM_FS) | o          | -35 36- | 0 | GPIO 16            |
| GPIO 26          | o          | 37 33   | 0 | GPIO 20 (PCM_DIN)  |
| Ground           | o          | - 69 40 | 0 | GPIO 21 (PCM_DOUT) |
|                  |            |         |   |                    |

#### Software

• Step 1. Enable I2C on RaspberryPi

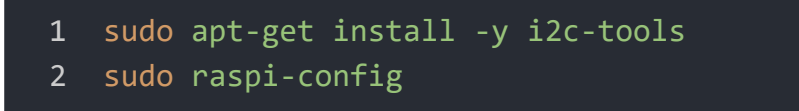

Follow the pictures to enable I2C and SPI on your RaspberryPi.

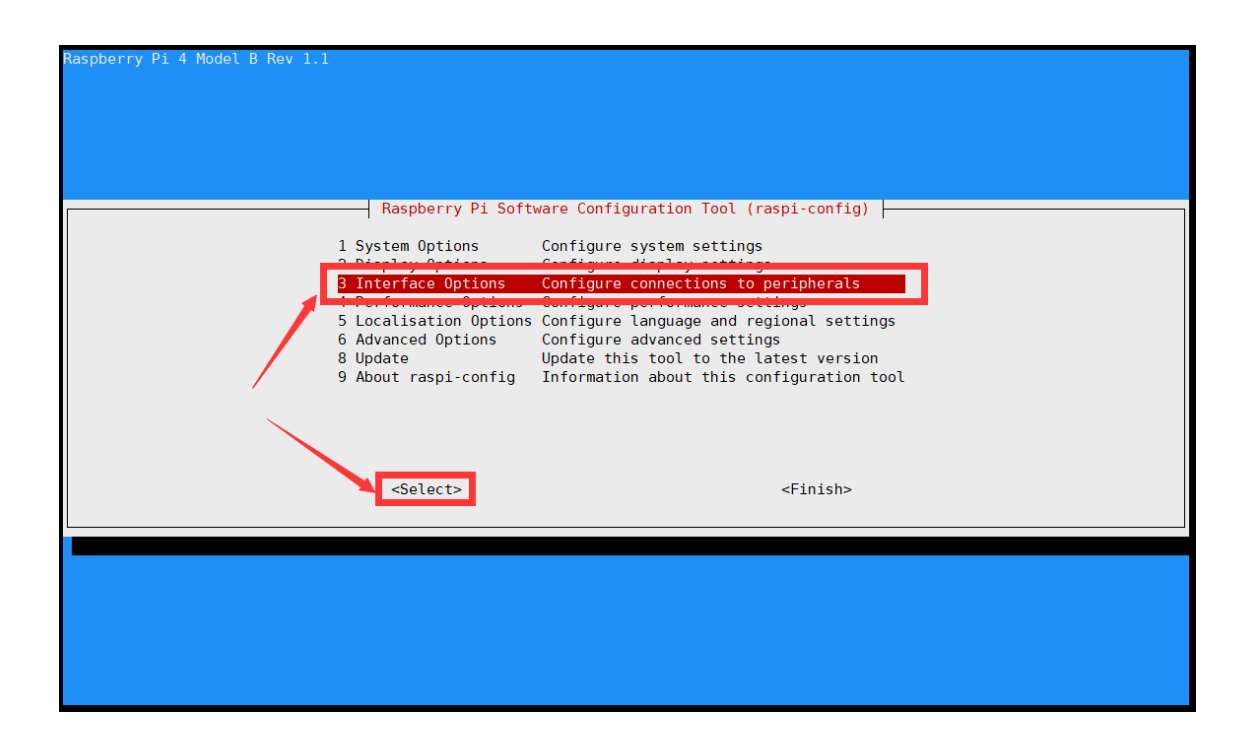

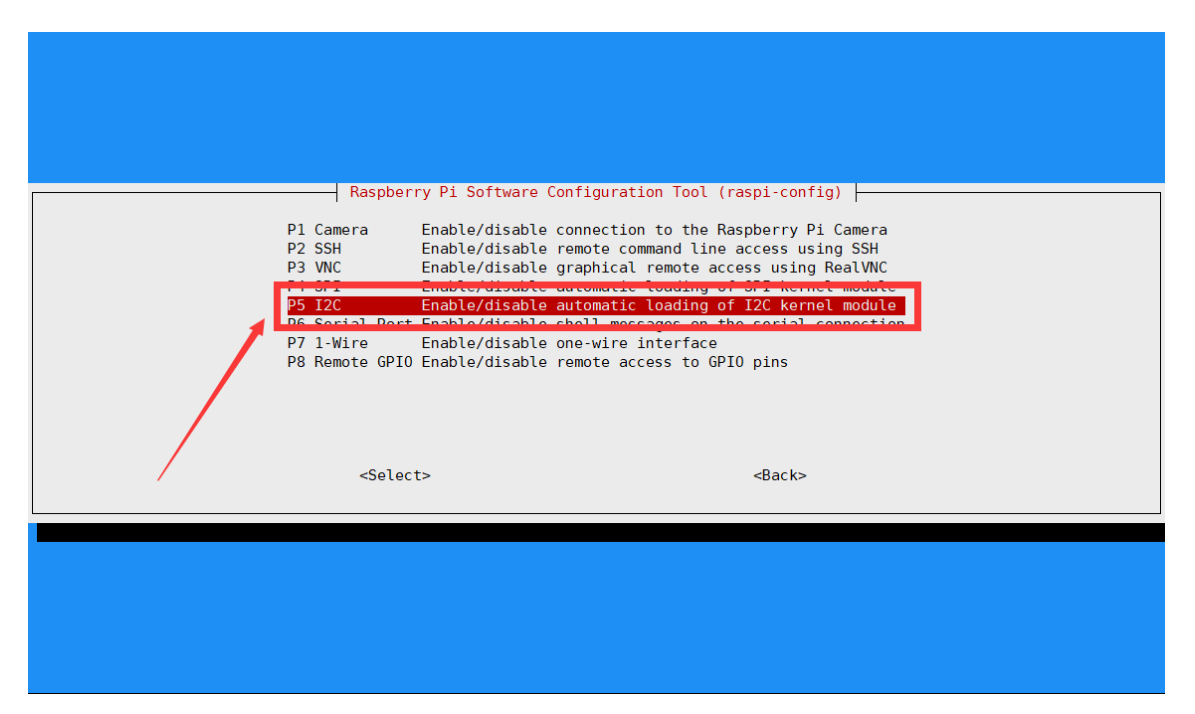

| Would you like the ARM I2C interface to be enabled? |                                                     |
|-----------------------------------------------------|-----------------------------------------------------|
| Ress <no></no>                                      | Would you like the ARM I2C interface to be enabled? |
| Ries No>                                            |                                                     |
|                                                     | ۲۹۵۶ «No»                                           |
|                                                     |                                                     |

And then reboot your RaspberryPi

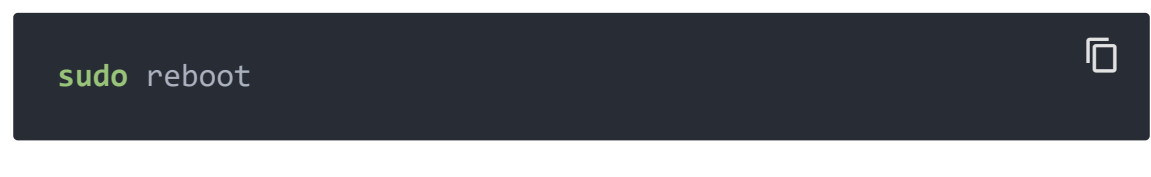

• Step 2. Install necessary libraries

sudo apt-**get** install wget gcc make unzip -y

Install WiringPi Library

If you use WiringPi, you need to update WiringPi to version 2.52. This library may not be updated. Other libraries are recommended

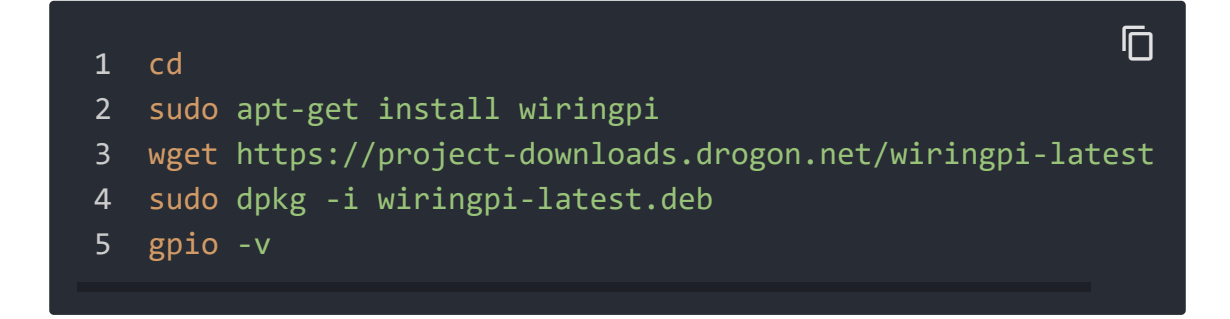

#### Install bcm2835

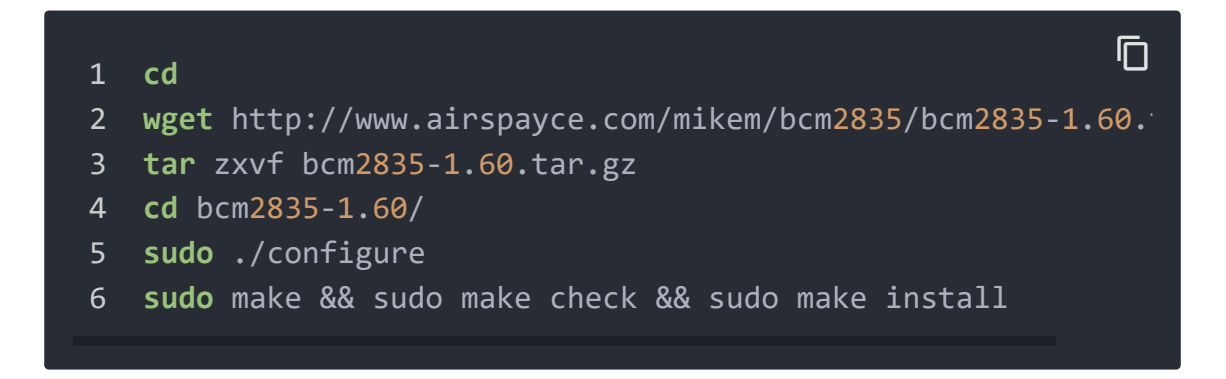

For further information and the newest libraries please refer to website: bcm2835 [http://www.airspayce.com/mikem/bcm2835/]

- Step 3. Download the driver from the Sensirion GitHub Page [https://github.com/Sensirion/raspberry-pi-i2c-scd4x/tags] and extract the .zip on your Raspberry Pi
- Step 4. Compile the driver
- **1**.Open a terminal
- 2.Navigate to the driver directory. E.g. cd ~/raspberry-pi-i2c-scd4x
- 3. Run the make command to compile the driver

Output:

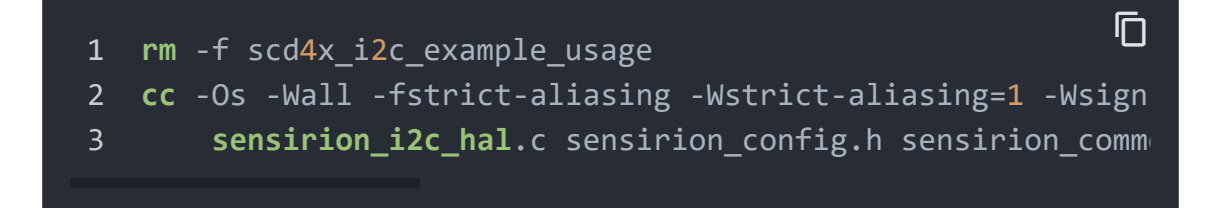

• Step 5. Test your connected sensor

Run ./scd4x\_i2c\_example\_usage in the same directory you used to compile the driver.

#### Output:

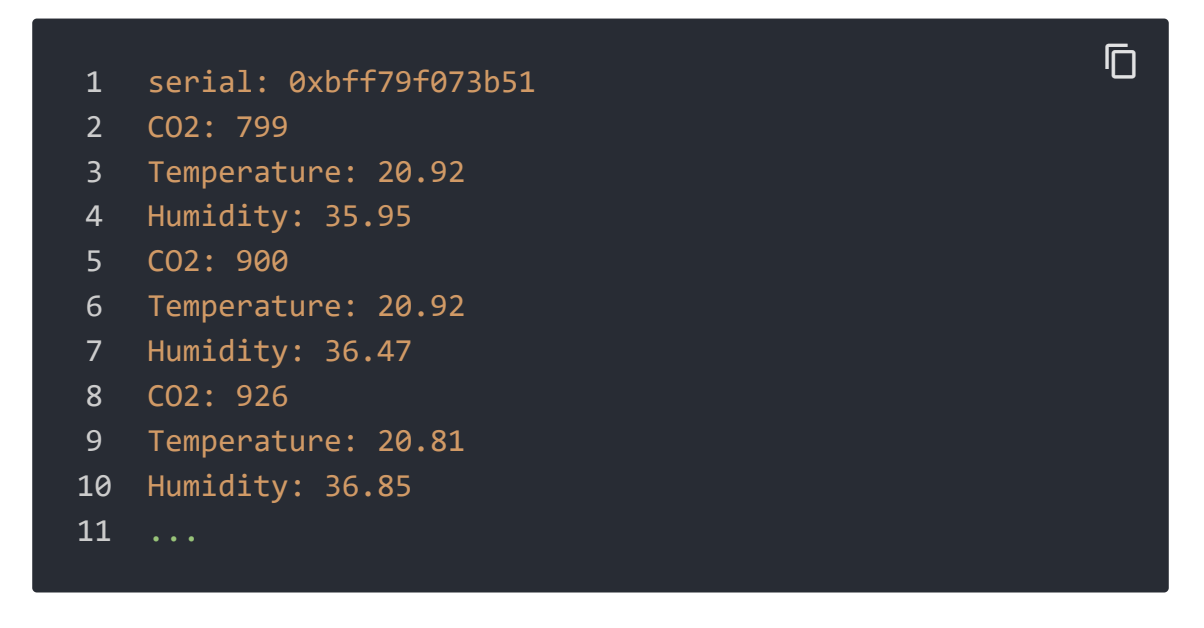

For further infomation, please check Sensirion/raspberry-pi-i2cscd4x on GitHub [https://github.com/Sensirion/raspberry-pi-i2cscd4x].

Schematic Online Viewer

# Resources

- [PDF] Sensirion CO2 Sensors SCD4x Datasheet
   [https://files.seeedstudio.com/wiki/Grove CO2&Temperature&HumiditySensor SCD4/res/Sensirion\_CO2\_Sensors\_SCD4x\_Datasheet.pdf]
- **[STEP]** STEP of Sensirion CO2 Sensors SCD4x [https://files.seeedstudio.com/wiki/Grove-

CO2&Temperature&HumiditySensor-SCD4/res/Sensirion\_CO2\_Sensors\_SCD4x\_STEP\_file.step]

 [ZIP] Grove - CO2 & Temperature & Humidity Sensor - SCD41 Board File [https://files.seeedstudio.com/wiki/Grove-CO2&Temperature&HumiditySensor-SCD4/res/SCH&PCB.zip]

# Tech Support

# Please do not hesitate to submit the issue into our forum [https://forum.seeedstudio.com/].

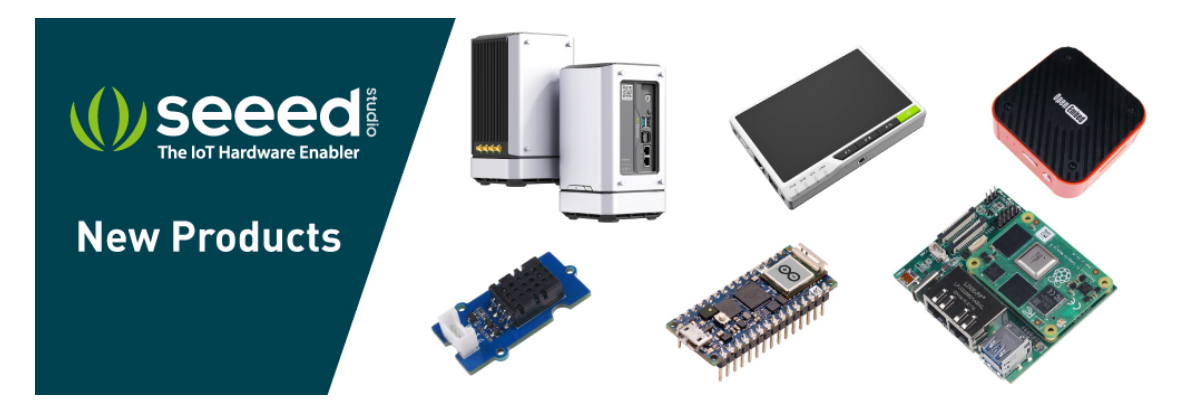

[https://www.seeedstudio.com/act-4.html? utm\_source=wiki&utm\_medium=wikibanner&utm\_campaign=newpr oducts]